1- ابتدا از طریق لینک زیر نرم افزار vpn را دریافت کنید.

ftp://217.219.29.106:33/PardisVpn(source).zip

۲- بعد از دریافت فایل را از حالت فشرده باز کنید.

| PardisVpm | گره اخلاق              |          |
|-----------|------------------------|----------|
| urce).zij | Open                   |          |
|           | Open with WinRAR       |          |
|           | Extract files          |          |
|           | Extract Here           |          |
|           | Extract to PardisVpn(s | source)\ |
|           | 🕀 Scan with Windows D  | efender  |
|           | 🖻 Share                |          |
|           | Open with              | >        |
|           | Give access to         | >        |
|           | Restore previous vers  | ions     |
|           | Send to                | >        |
|           | Cut                    |          |
|           | Сору                   |          |
|           | Create shortcut        |          |
|           | Delete                 |          |
|           | Rename                 |          |
|           | Properties             |          |

۳- سپس پوشه (PardisVpn(source را بازکنید و فایل نصبی softether-vpnclient را اجرا کنید.

| I     Image: P       File     Home         | ardisVpn<br>Share View                     |                              |                 |                 |                | ·- D                      | × |
|--------------------------------------------|--------------------------------------------|------------------------------|-----------------|-----------------|----------------|---------------------------|---|
| Pin to Quick Copy                          | Paste A Cut<br>Copy path<br>Paste shortcut | Move to - X Delete -         | New folder      | Properties      | Dpen •<br>Edit | Select all<br>Select none |   |
| u e l                                      |                                            | Organize                     | New             |                 | pen            | Select                    |   |
| $\leftarrow \rightarrow \uparrow \uparrow$ | PardisVpn(source) >                        | PardisVpn                    |                 | ~ 0             | Search Pard    | lisVpn                    | 9 |
|                                            | ^ Name                                     | ^                            | Date modifie    | d Ty            | pe             | Size                      |   |
| 📌 Quick access                             | <b>1</b>                                   |                              | 10001/ E /Eo 1- | - 1 - 101 - 175 | ALTI           | 2 KB                      |   |
| Desktop                                    |                                            | n                            | 1547/1/14 6     | VF ا۲:۰۱ ق.     | 'IN FIIe       | 2 KB                      |   |
| Downloads                                  | softether-v                                | pnclient-v4.27-9666-beta-201 | 189V/+T/T9 6    | A ۱۸:۰۱ ق.      | plication      | 43,996 KB                 |   |
|                                            |                                            |                              |                 |                 |                |                           |   |
|                                            |                                            |                              |                 |                 |                |                           |   |
| Pictures                                   | Я.                                         |                              |                 |                 |                |                           |   |
| 2019                                       |                                            |                              |                 |                 |                |                           |   |

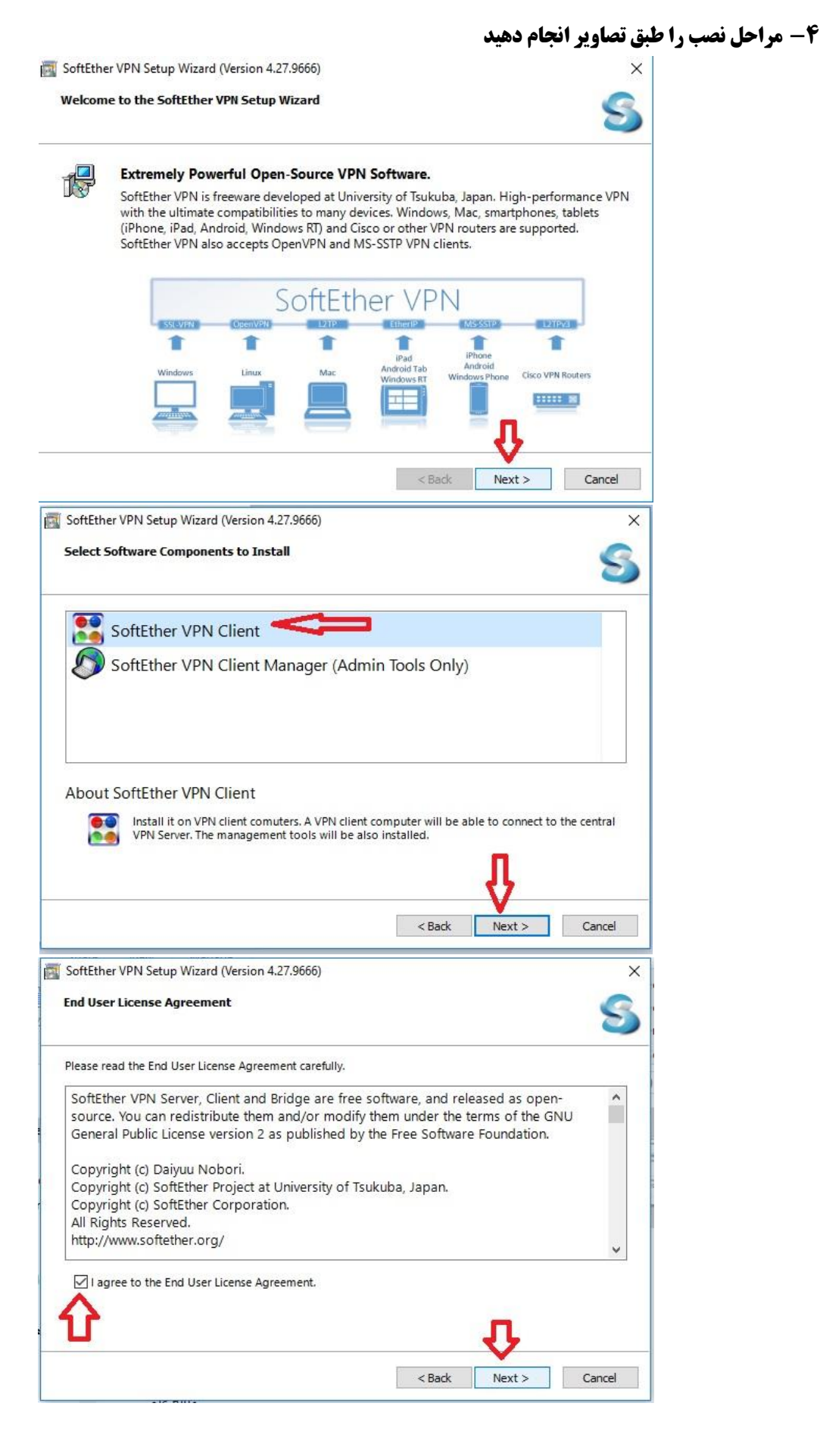

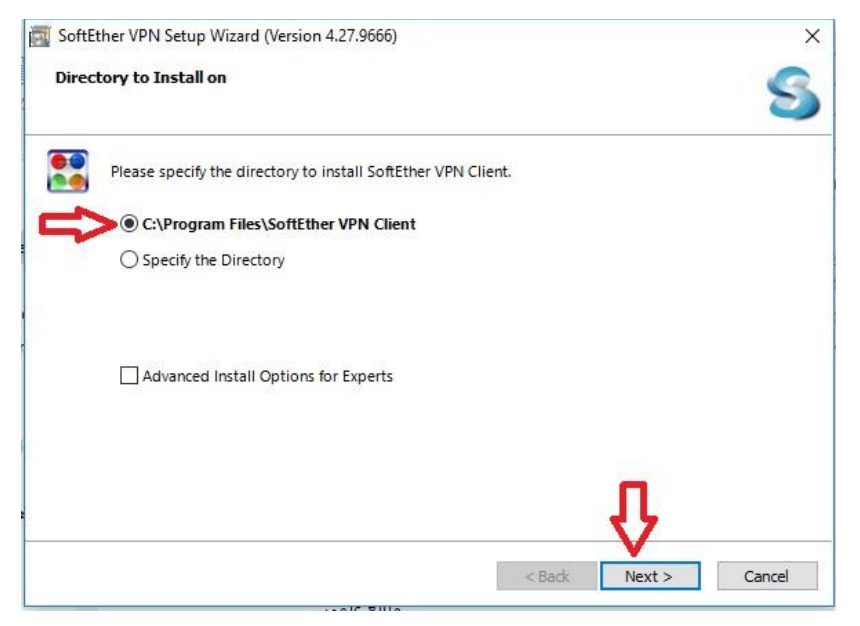

پس از کلیک بروی Next نصب نرم افزار شروع می شود و بعد از اتمام نصب دکمه Finish را کلیک نماید.

- **۵- مجدد پوشه (PardisVpn(source را باز کنید و فایل دیگر pardisit.vpn را اجرا کنید.**
- ۶- بعد از اجرای فایل pardisit.vpn بطور اتوماتیک نرم افزار SoftEther VPN Client Manager اجرا می شود.

| Status  | VPN Server Hostnar    | ne                          | Virtual Hub                                                                | Virtual Network                                                                                                    |
|---------|-----------------------|-----------------------------|----------------------------------------------------------------------------|----------------------------------------------------------------------------------------------------|
| Offline | pardisit.softether.ne | et (Direct TCP/IP C         | Pardis                                                                     | VPN                                                                                                    |
|         |                       |                             |                                                                            | >                                                                                                    |
|         | Status                | MAC Address                 |                                                                            | Version                                                                                                    |
|         | Status<br>Enabled     | MAC Address<br>5E-71-75-E2- | BF-50                                                                      | Version<br>4.25.0.9658                                                                                              |
|         | Status<br>Offline     | Status VPN Server Hostnar   | Status VPN Server Hostname Offline pardisit.softether.net (Direct TCP/IP C | Status     VPN Server Hostname     Virtual Hub       Offline     pardisit.softether.net (Direct TCP/IP C     Pardis |

√- بروی گزینه pardisit دبل کلیک کنید.

| VBN Connection Satting Name      | tatus VDN Senier Hosts                                          | Virtual Hub                    | Virtual Network / |
|----------------------------------|-----------------------------------------------------------------|--------------------------------|-------------------|
| Add VPN Connection               | ven server nostr                                                | virtual Hub                    | VIItual Network A |
| and ven connection<br>pardisit   | tether.net                                                      | ×                              | VPN               |
| Enter your user<br>Make sure you | name and password to log in to<br>select the correct auth type. | server pardisit.softether.net. |                   |
| Enter User Info:                 |                                                                 |                                |                   |
| Auth                             | Type: Standard Password Aut                                     | henticatic ~                   |                   |
| User                             | Name:                                                           |                                |                   |
| Pas                              | word:                                                           |                                |                   |
| c                                | Do not Save Passwor                                             | d                              | >                 |
| √irtual Network A                |                                                                 |                                | Version           |
| VPN Client Ad                    |                                                                 |                                | 4.25.0.9658       |
|                                  | ОК                                                              | Cancel Connection              |                   |
|                                  |                                                                 |                                |                   |
|                                  |                                                                 |                                |                   |
| ¢ l                              |                                                                 |                                | >                 |
| oftEther VPN Client Manager      | 😭 1 VPN Sessions                                                | SoftEther VPN Client           | Build 9666        |

جهت دریافت یوزرپسورد خود پس از تایید معاونت تحقیقات و فن آوری دانشگاه به مرکز فناوری مجموعه شماره ۲

مراجعه نمایید.